# 13. 保護者アプリ

保護者アプリとは、まなびポケットをご契約中の自治体・学校に 通学している児童・生徒の、保護者の方向けに提供している、 スマートフォン専用アプリです。 本アプリをご利用いただくことで、プッシュ通知によって リアルタイムに学校からのメッセージを確認することができます。

## 13.1 インストール

## 13.1.1 インストール

保護者アプリを利用するためには、お手元のスマートフォンにアプリを インストールする必要があります。

下記 QR コードから、ダウンロードページを表示することができます。 アプリを利用したいスマートフォンで読み取り、表示された指示に 従ってインストールを行ってください。

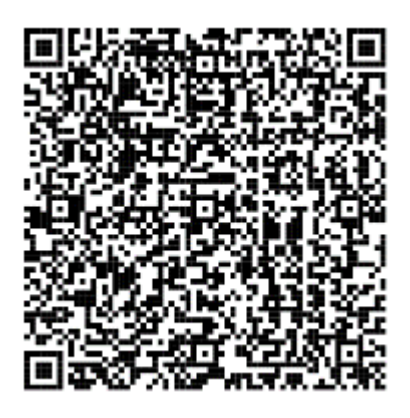

iOS の場合

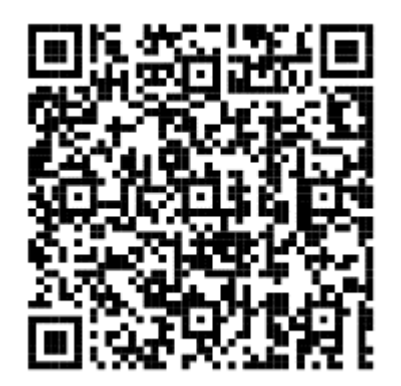

Android の場合

▲ 注意

保護者アプリは、スマートフォン専用のアプリです。

パソコンでインストールすることはできません。

パソコンからまなびポケットをご利用いただく場合は、ブラウザから

まなびポケットにログインしてください。(P.8)

## 13.2 保護者アプリのログイン

## 13.2.1 ログイン

保護者アプリは、保護者アカウントのみログインできます。 ログイン方法については、ログイン(P.8)をご参照ください。

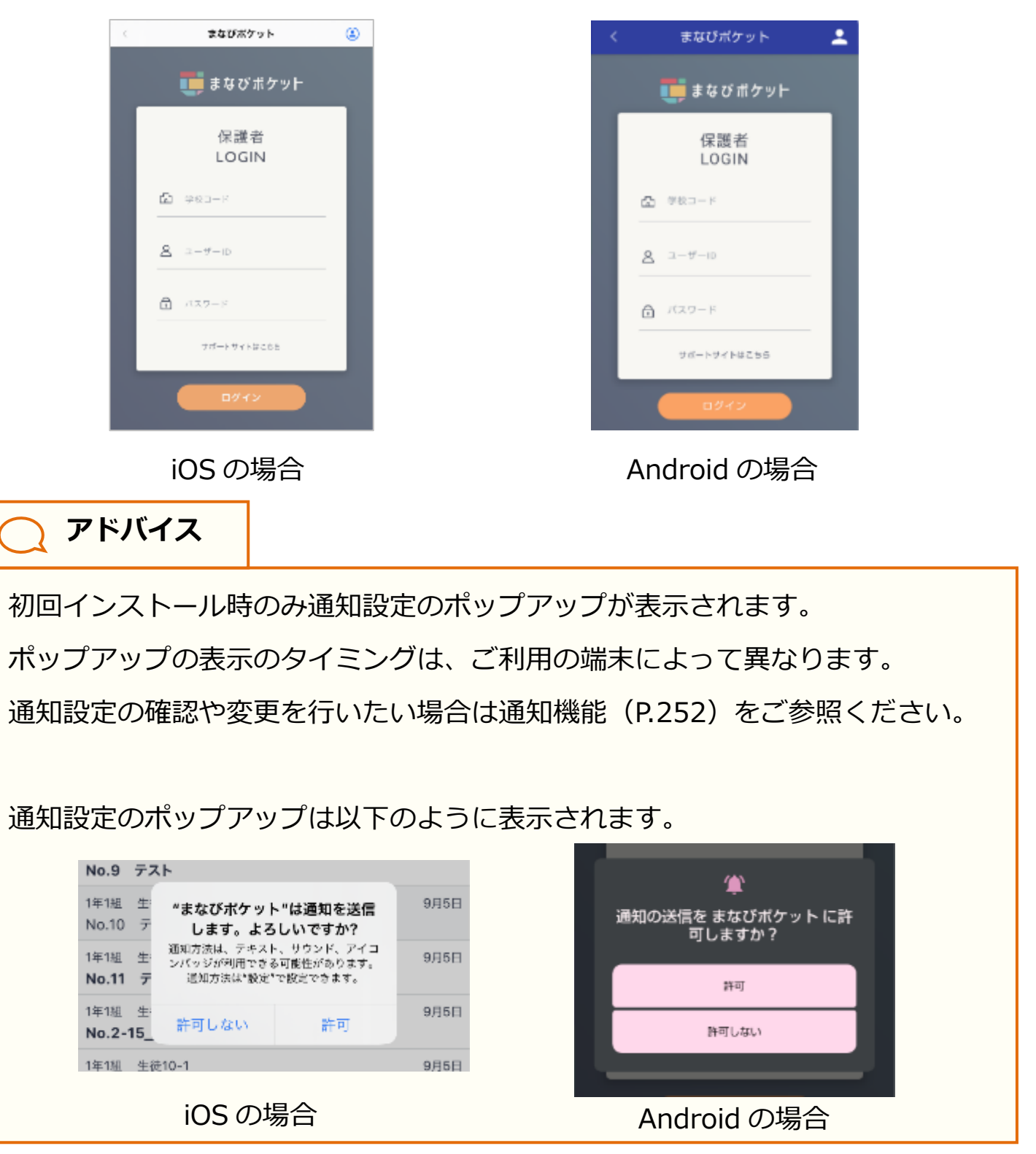

Copyright © NTT Communications Corporation. All rights reserved.

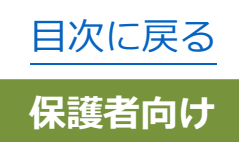

### 13.2.2 別の保護者アカウントの追加

保護者アプリで複数の保護者アカウントを追加後に、 すべての保護者アカウントのプッシュ通知(チャンネル、連絡帳、 出欠連絡)を受け取ることができます。 また、保護者アカウントを切り替えることで 紐付いている児童・生徒の情報を確認することができます。 ログインする保護者アカウントは任意のアカウントを選択可能です。

## 🔵 アドバイス

自治体が異なる学校や、自治体内の別の学校に兄弟・姉妹が在籍している場合、 それぞれで払い出されている保護者アカウントを追加する必要があります。 アカウント追加を必要とする対象者例は以下のとおりです。

- ・自治体 Z 配下の学校 A に在籍している長男の保護者アカウント
- ・自治体 Y 配下の学校 B に在籍している次男の保護者アカウント
- ・自治体 Y 配下の学校 C に在籍している三男の保護者アカウント

## **\_\_** アドバイス

保護者紐付け設定(※)では同じ学校に在籍する児童・生徒(兄弟・姉妹)の 保護者アカウントのみ紐付けることができますが、

別の保護者アカウントの追加では、別の学校の児童・生徒の保護者アカウントも 紐付けることができます。既に保護者紐付け設定をしている場合は、別の保護者ア カウントの追加設定をする必要はありません。

※保護者紐付け設定機能は2024年5月9日(木)でサービス提供を

終了いたしました。提供終了後の代替機能として、本ページの

「保護者アカウント追加」機能のご利用をお願いいたします。

サービス終了の詳細は以下の URL をご確認ください。

https://manabipocket.ed-cl.com/blog/information/info-1290/

## ■iOS の場合

🔨 注意

ご利用の環境やOSのバージョンによっては、表示される画面や設定方法が 異なる場合がございます。あらかじめご了承ください。

| <                   | まなびポケット              | é     |
|---------------------|----------------------|-------|
| =                   | すべての連絡               |       |
| タイトル                |                      |       |
| 3年1組 アブ<br>【3年1組】10 | リ生徒<br>月1日(火)授業参観につい | 8月21日 |
| 1                   |                      |       |
| ×                   |                      |       |
| 保護者アカ               | ウント選択                |       |
| C F                 |                      | 0     |
|                     |                      |       |
| + 別の                | 保護者アカウントを追加          | 口する   |
|                     |                      |       |

1.右上のアイコンをタップすると アカウントー覧画面が表示されます。

2. 「別の保護者アカウントを追加する」を タップすると保護者ログイン画面が 表示されます。

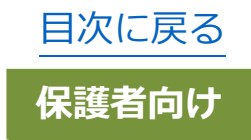

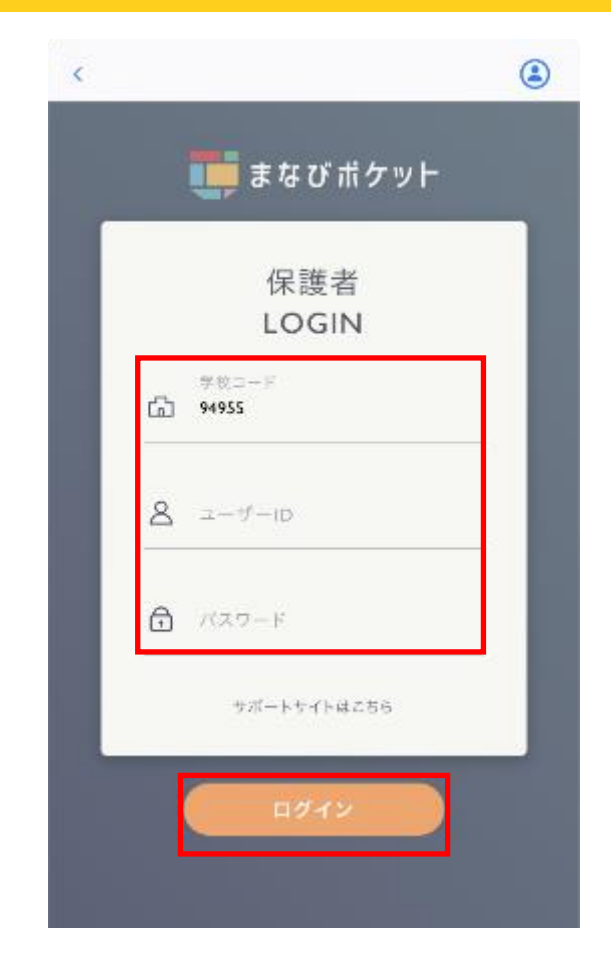

 3.任意の保護者アカウントの学校コード、 ユーザーID、パスワードを入力し
 ログインボタンをタップしてください。

| <b>^</b> |    |
|----------|----|
| 1.       | 注音 |
| /!\      | 二忌 |

学校コードには最後にログインした保護者アカウントの学校コードが

自動入力されます。

別学校に所属中の保護者でログインする場合、ログインしたい学校の

学校コードに変更してください。

| <            | まなびポケット              | ۲    |
|--------------|----------------------|------|
| =            | すべての連絡               |      |
| タイトル         |                      |      |
| 2年1組<br>【連絡】 | 心の健康観察_生徒①<br>試験について | 1時間前 |

4.ログインした保護者アカウントに 切り替わります。

<u>目次に戻る</u> 保護者向け

#### 保護者アプリ

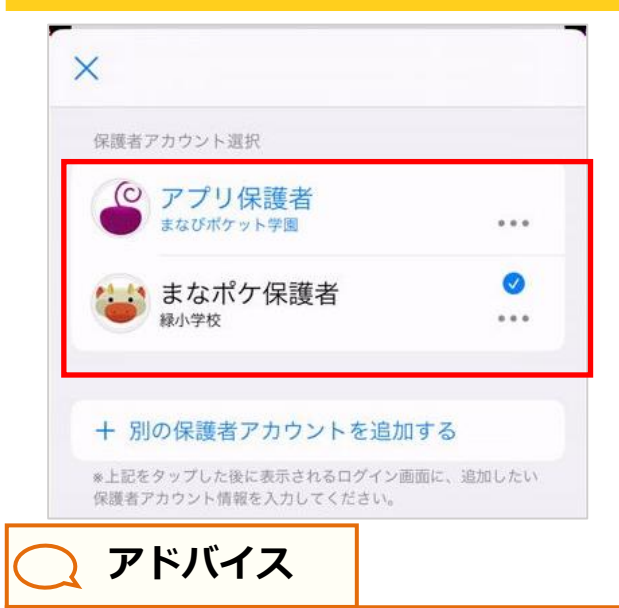

5.ログイン後、アカウント一覧画面には、
ログインした保護者アカウントが
追加されています。
任意の保護者アカウントを
選択することで、アカウントを
切り替えることができます。

キャンセル

間違えて保護者アカウントを追加してしまった場合や、卒業・転校した 兄弟・姉妹の保護者アカウントを非表示にしたい場合はアカウント一覧画面から アプリ上での保護者アカウントの表示を削除することができます。 表示を削除したいアカウントにログインした状態で、アカウント名の 🧰 を タップし「このデバイスから削除」をタップすると確認のポップアップが 表示され、確認のポップアップの「このデバイスから削除」をタップすると アカウントー覧画面から対象アカウントの表示が削除されます。 ※アカウントの表示を削除する際は「削除対象のアカウントでまなびポケットに ログインしている状態 | での実施をお願いします。 ※アカウントの表示削除後に削除した保護者宛にプッシュ通知を受信した場合 にはログイン後にアカウントの表示削除を行っていない可能性があるため、 対象アカウントにログインし、再度アカウントの表示削除を行ってください。 ※当機能はアプリ上での保護者アカウントの表示を非表示にするものと なります。まなびポケットに登録されているアカウントが削除されるもの ではありません。 ※削除対象のアカウントを選択した状態でアカウントの削除を行ってください。 保護者アカウント選択 ○ アプリ保護者 ... まなびポケット学園 まなポケ保護者は、このデバイスからのみ削除され、アカウン ト自体は削除されません。 • まなポケ保護者 緑小学校 このデバイスから削除 このデバイスから削除 Ŵ + 別の保護者アカウントを追加する

Copyright © NTT Communications Corporation. All rights reserved.

保護者アカウント情報を入力してください

\*上記をタップした後に表示されるログイン画面に、追加したい

## ■Android の場合

#### ⚠ 注意

ご利用の環境や OS のバージョンによっては、表示される画面や設定方法が 異なる場合がございます。あらかじめご了承ください。

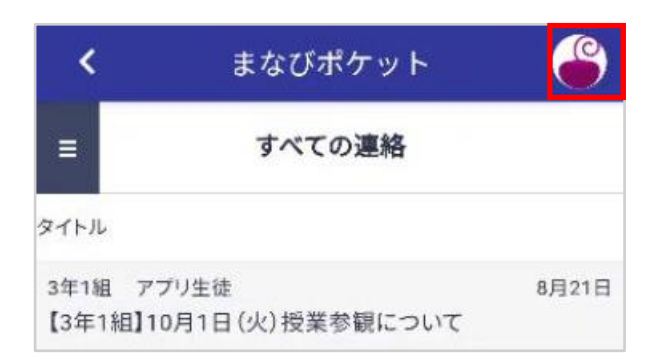

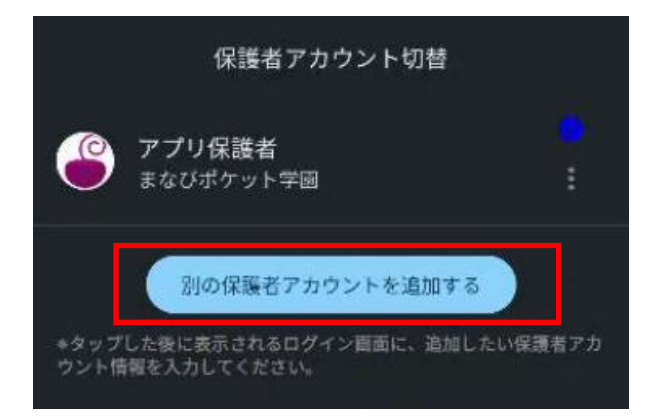

1.右上のアイコンをタップすると アカウントー覧画面が表示されます。

 2.「別の保護者アカウントを追加する」を タップすると保護者ログイン画面が 表示されます。

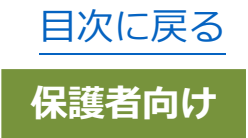

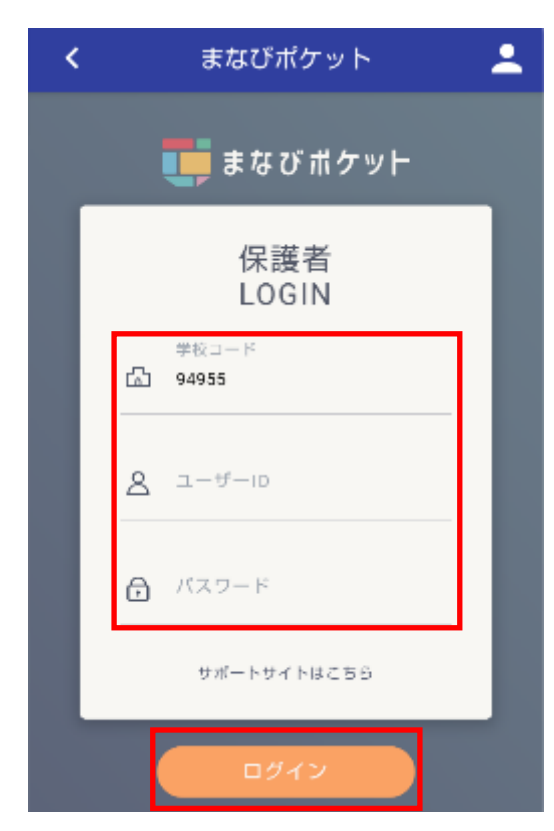

 3.任意の保護者アカウントの学校コード、 ユーザーID、パスワードを入力し
 ログインボタンをタップしてください。

▲ 注意
 学校コードには最後にログインした保護者アカウントの学校コードが
 自動入力されます。
 別学校に所属中の保護者でログインする場合、ログインしたい学校の
 学校コードに変更してください。

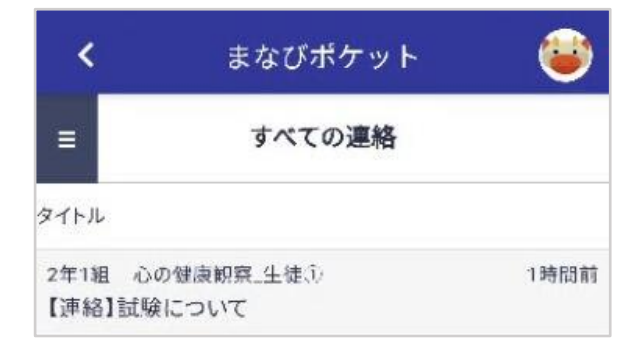

4.ログインした保護者アカウントに 切り替わります。

#### 保護者アプリ

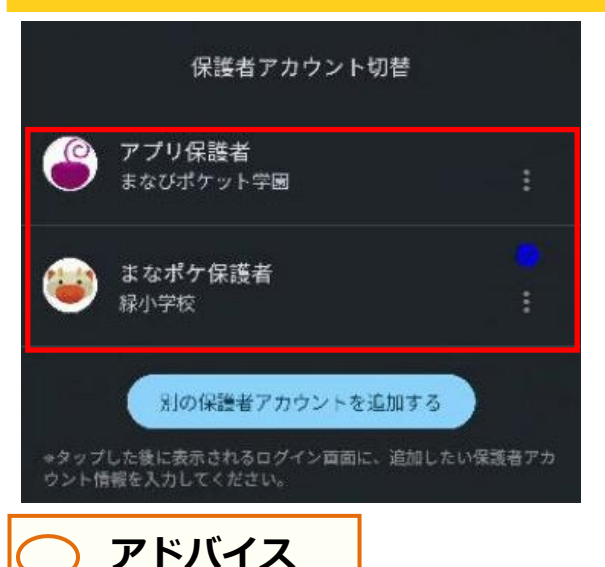

5.ログイン後、アカウント一覧画面には、
 ログインした保護者アカウントが
 追加されています。
 任意の保護者アカウントを
 選択することで、アカウントを
 切り替えることができます。

間違えて保護者アカウントを追加してしまった場合や、卒業・転校した 兄弟・姉妹の保護者アカウントを非表示にしたい場合はアカウントー覧画面から アプリ上での保護者アカウントの表示を削除することができます。 表示を削除したいアカウントにログインした状態で、アカウント名の 📕 を タップし「このデバイスから削除」をタップすると確認のポップアップが 表示され、確認のポップアップの「このデバイスから削除」をタップすると アカウントー覧画面から対象アカウントの表示が削除されます。 ※アカウントの表示を削除する際は「削除対象のアカウントでまなびポケットに ログインしている状態| での実施をお願いします。 ※アカウントの表示削除後に削除した保護者宛にプッシュ通知を受信した場合 にはログイン後にアカウントの表示削除を行っていない可能性があるため、 対象アカウントにログインし、再度アカウントの表示削除を行ってください。 ※当機能はアプリ上での保護者アカウントの表示を非表示にするものと なります。まなびポケットに登録されているアカウントが削除されるもの ではありません。 ※削除対象のアカウントを選択した状態でアカウントの削除を行ってください。

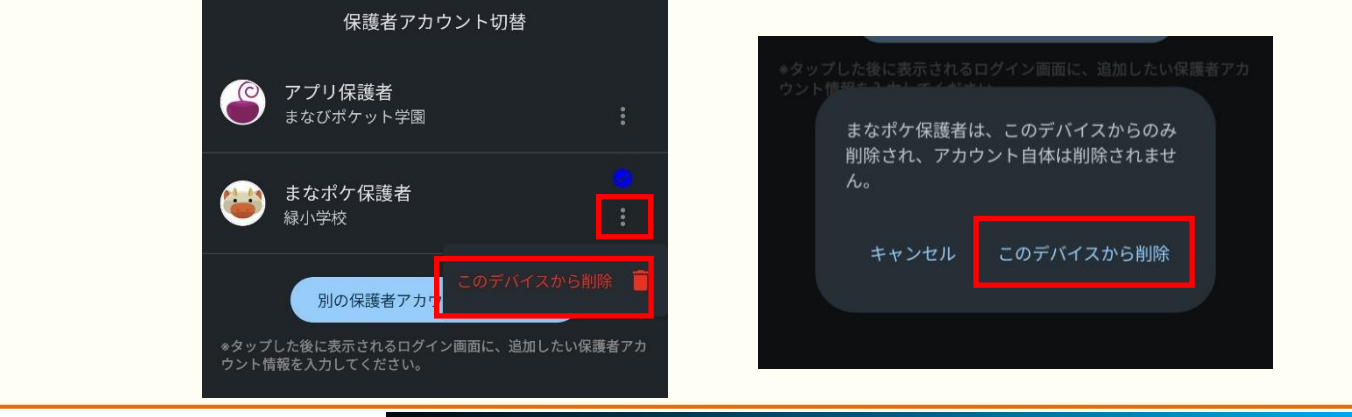

Copyright © NTT Communications Corporation. All rights reserved.

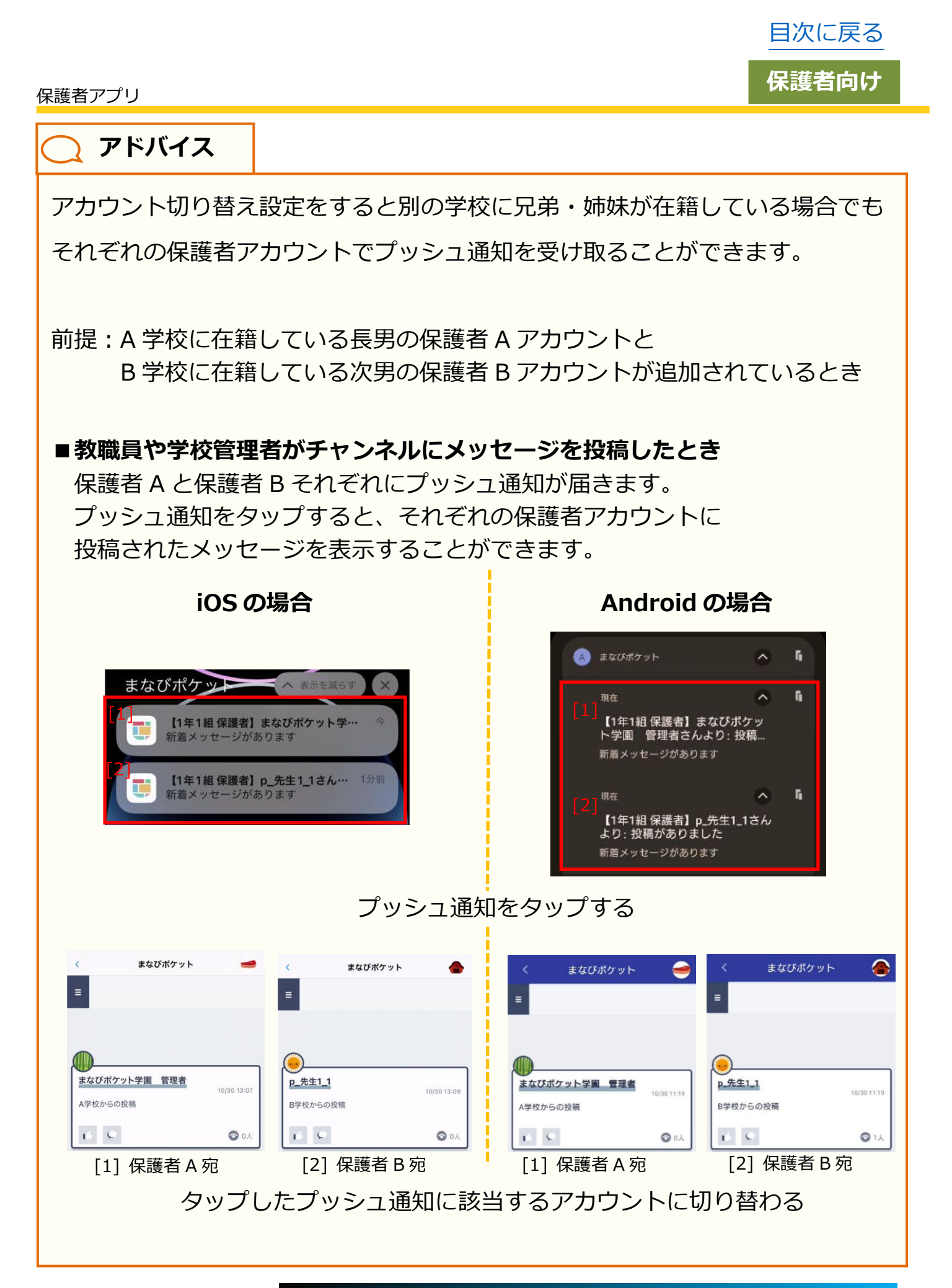

目次に戻る

保護者向け

## 13.3 通知機能

保護者アプリでは、通常のまなびポケットと同じように、出欠連絡やチャンネル機能、ログ機能が利用できるほか、学校から連絡があった場合 にプッシュ通知を受け取ることができます。

## 13.3.1 通知設定

プッシュ通知を受け取るためには、スマートフォンの設定で、 まなびポケットの通知を ON にしておく必要があります。

通知設定の方法は、ご利用の端末によって異なります。 iOS(iPhone・iPad など)をご利用の方は iOS の場合(P.253)を、 Android をご利用の方は Android の場合(P.256)をご参照ください。

プッシュ通知は以下のように表示されます。

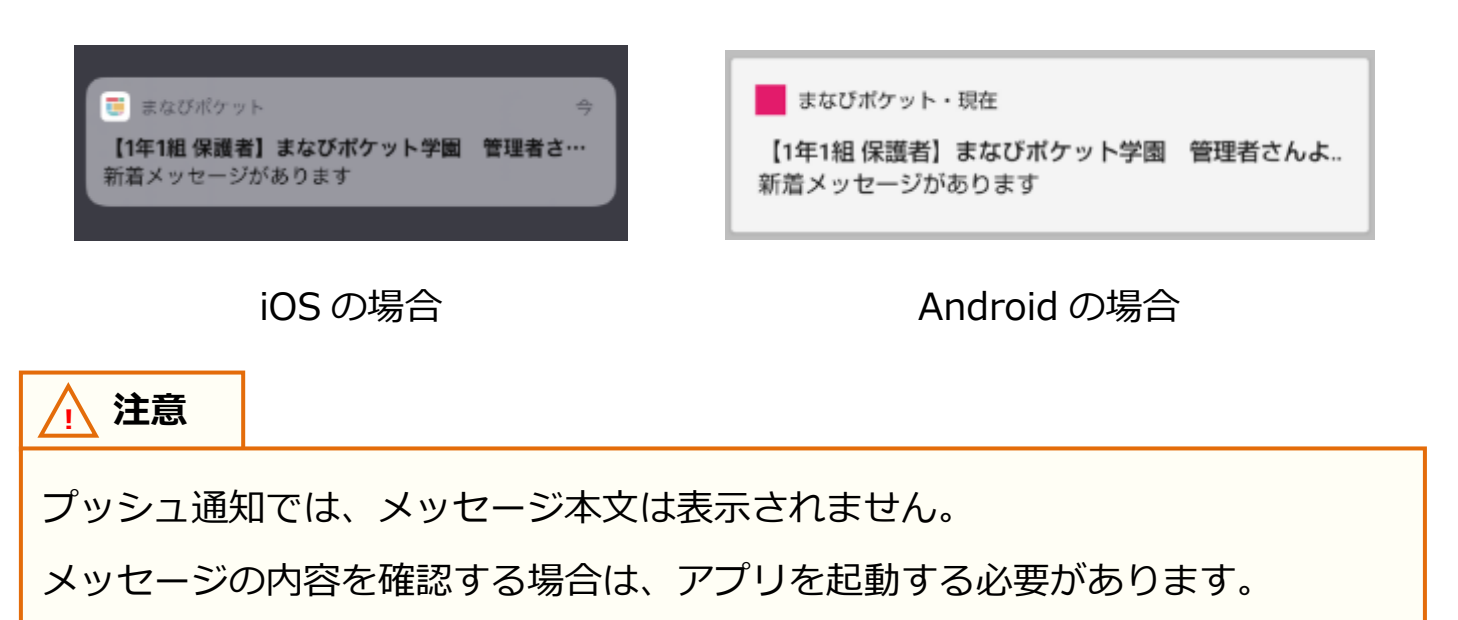

## ■iOS の場合

▲ 注意

ご利用の環境や OS のバージョンによっては、表示される画面や設定方法が 異なる場合がございます。あらかじめご了承ください。

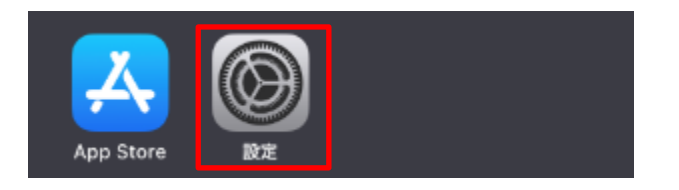

|        | 設定        |      |
|--------|-----------|------|
| W      |           |      |
| ୍ବ     | インターネット共有 | オフ > |
|        |           |      |
| C      | 通知        | >    |
| (( اله | サウンドと触覚   | >    |
| C      | おやすみモード   | >    |
|        |           |      |

2.設定にある項目から「通知」を タップして、通知を表示します。

#### 保護者アプリ

| く 設定 | 通知                             |   |
|------|--------------------------------|---|
|      | <b>バーム</b><br>バナー、サウンド、バッジ     | > |
|      | <b>マップ</b><br>バナー              | > |
| U    | <b>まなびポケット</b><br>パナー、サウンド、パッジ | > |
| _    | 22                             |   |

| 3.通知に表示されるアプリー覧から、 |   |
|--------------------|---|
| 「まなびポケット」をタップします。  | , |

| <b>〈</b> 通知        | まなびポケット      |          |
|--------------------|--------------|----------|
| 通知を許可              |              |          |
| 通知                 |              |          |
| 9:41<br>○<br>ロック画面 | 通知センター       | 。<br>バナー |
| $\checkmark$       | $\checkmark$ | <b>v</b> |
| バナースタイル            | ,            | 一時的 >    |

4.まなびポケットの通知設定を
変更することができます。
通知を受け取る場合は、「通知を許可」を
ON に設定してください。

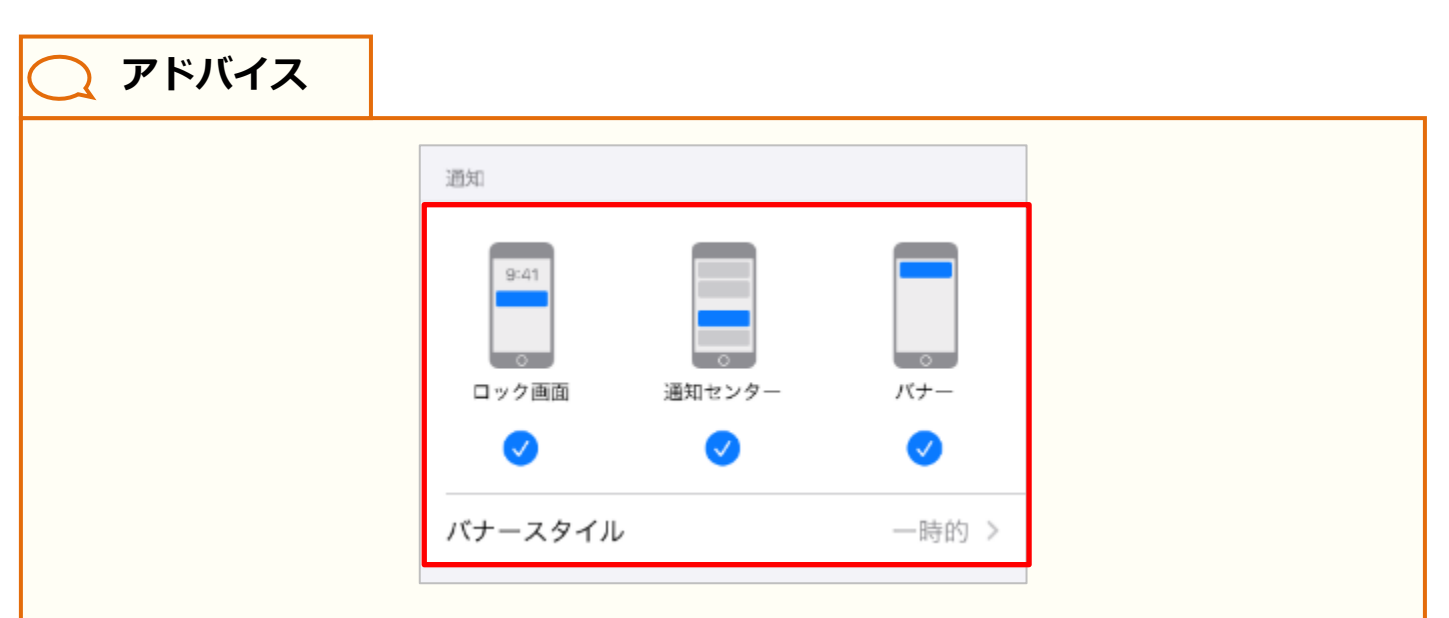

通知設定の「通知」欄では、通知方法を変更することができます。 ロック画面に通知を表示する場合は「ロック画面」に、通知センターに通知を 表示する場合は「通知センター」に、スマートフォン利用中、画面上部にバナー として通知を表示する場合は「バナー」にチェックをいれてください。

なお「バナー」にチェックをいれた場合、バナースタイルを設定することで、 一時的に表示するか、持続的に表示するかを選択することができます。

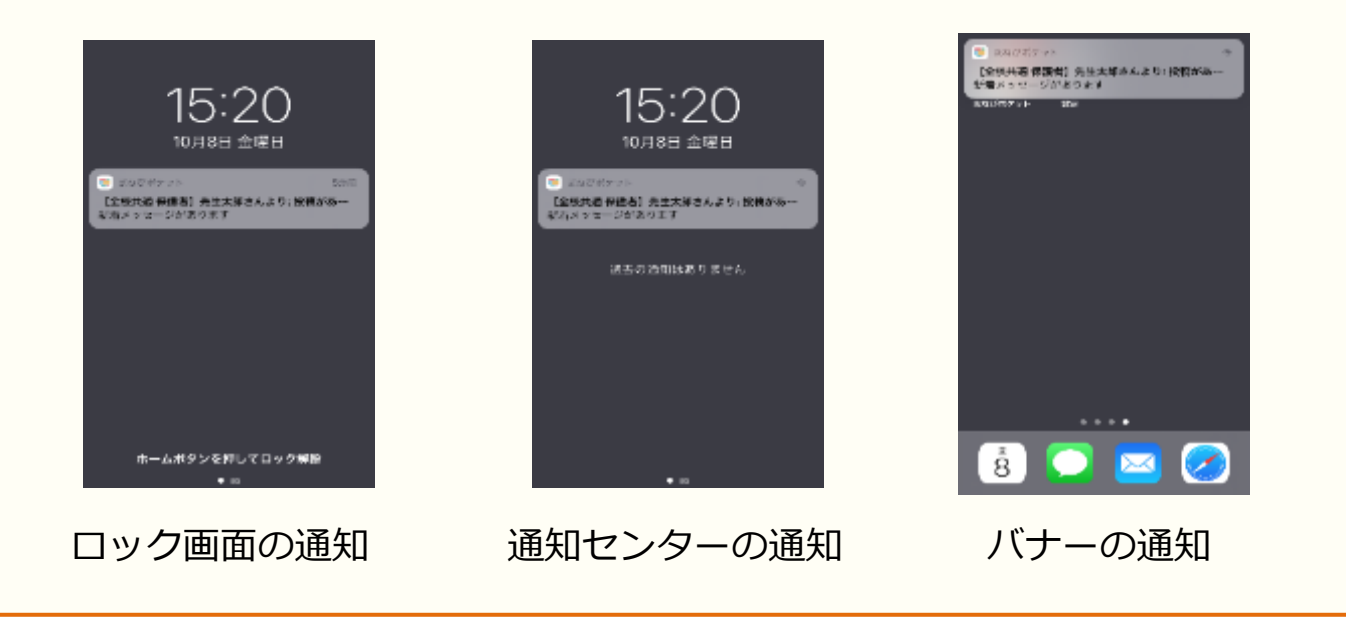

## ■Android の場合

#### ▲ 注意

ご利用の環境やOSのバージョンによっては、設定方法が大きく異なる場合が あります。詳細な設定方法につきましては、下記リンクをご参照ください。 Android ヘルプ – Android で通知を管理する

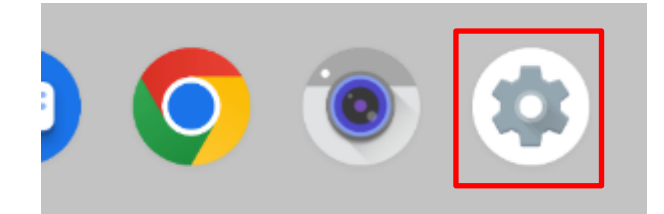

ホーム画面、もしくはアプリー覧から、
 左図の 

 設定をタップして、
 設定画面を表示してください。

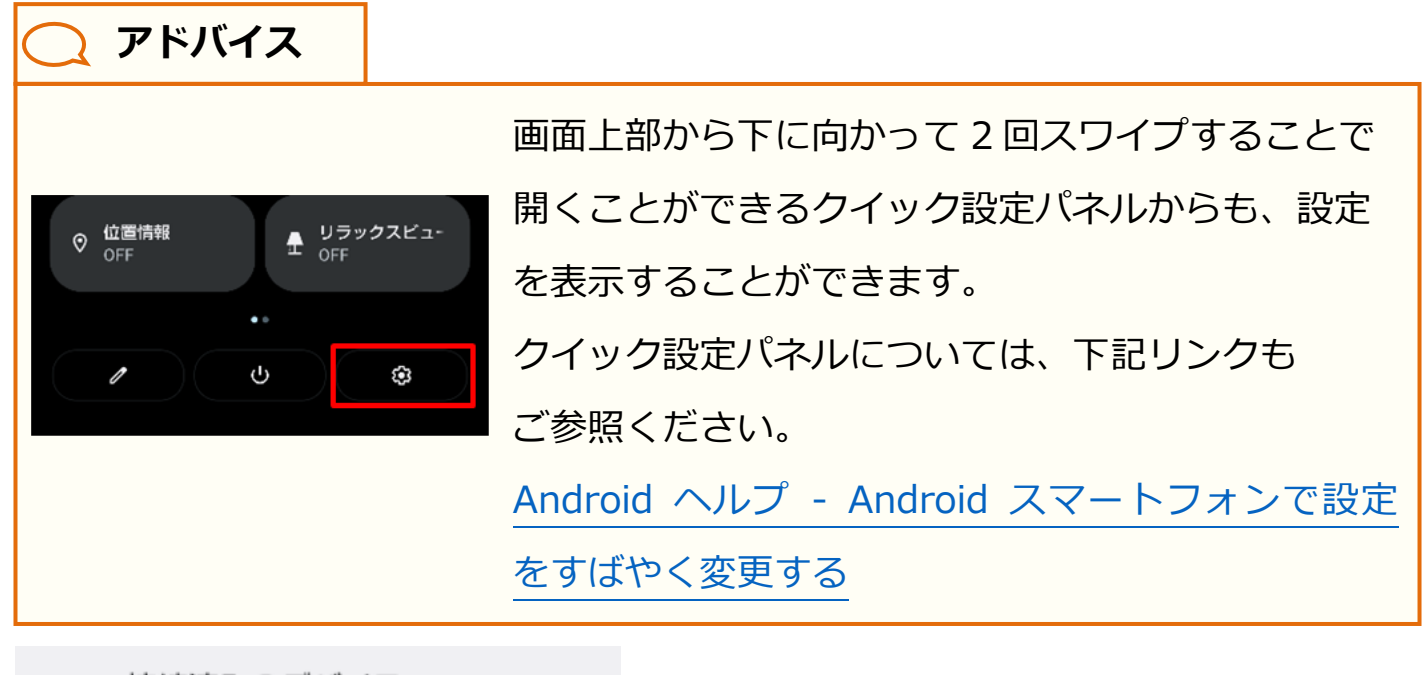

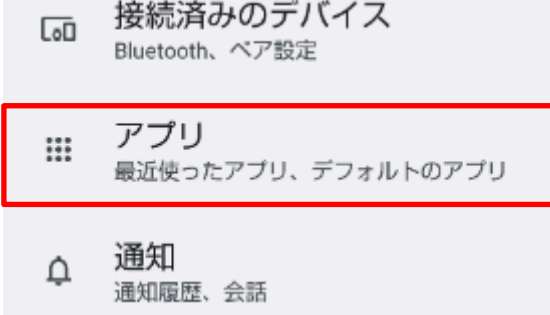

2.設定画面から「アプリ」をタップして、 アプリを表示します。

目次に戻る

保護者向け

| アプリ   |                            |  |
|-------|----------------------------|--|
| 最近開   | いたアプリ                      |  |
| •     | まなびポケット<br><sup>0 分前</sup> |  |
| G Pay | Google Pay<br>7 分前         |  |

アプリに表示される
 最近開いたアプリから、
 「まなびポケット」をタップします。

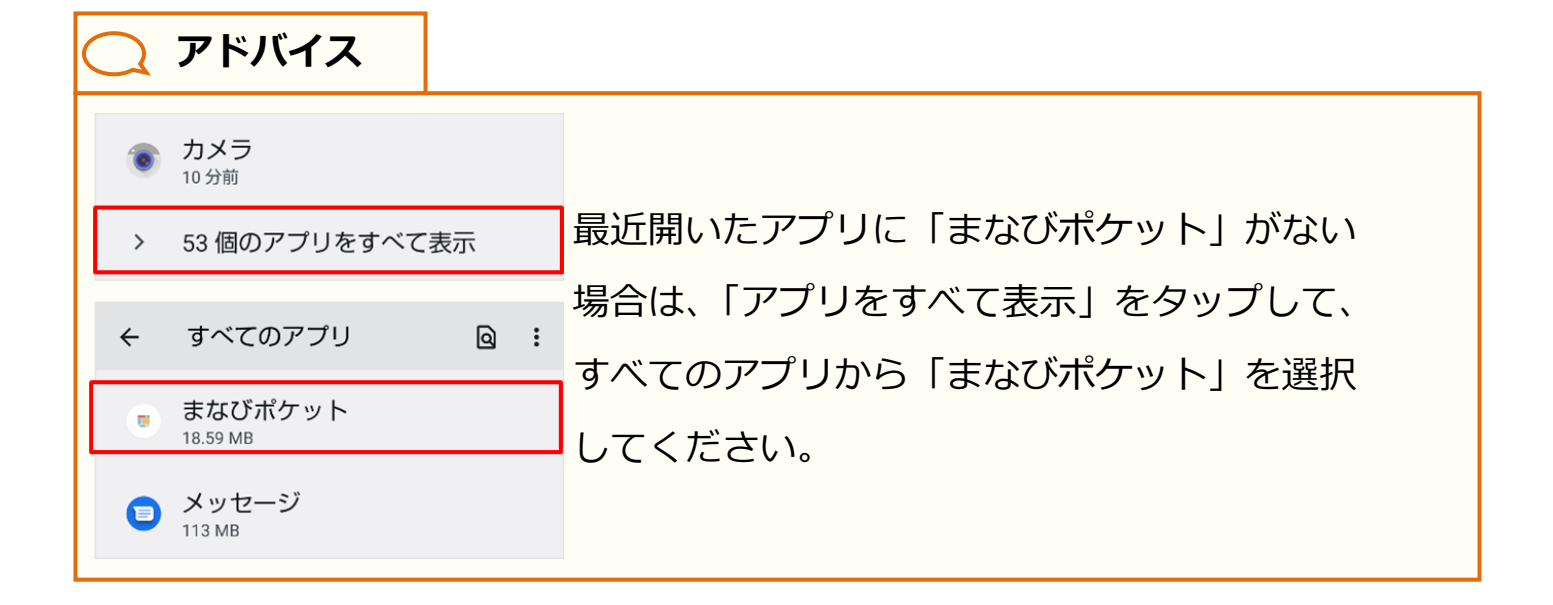

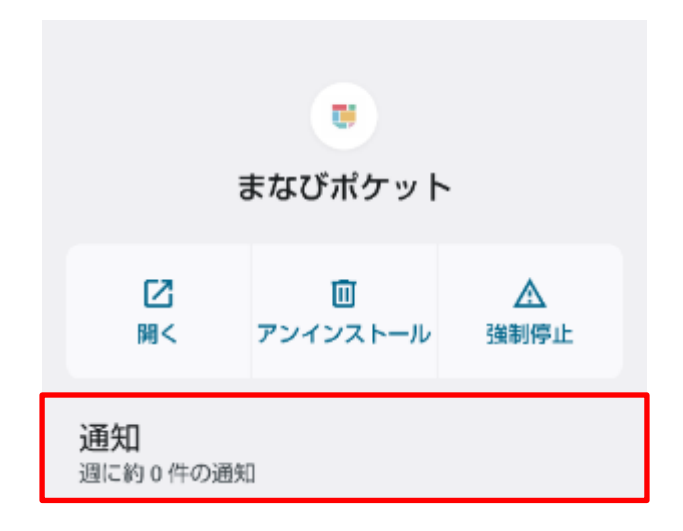

4.まなびポケットのアプリ情報から 「通知」をタップしてください。

日次に戻る

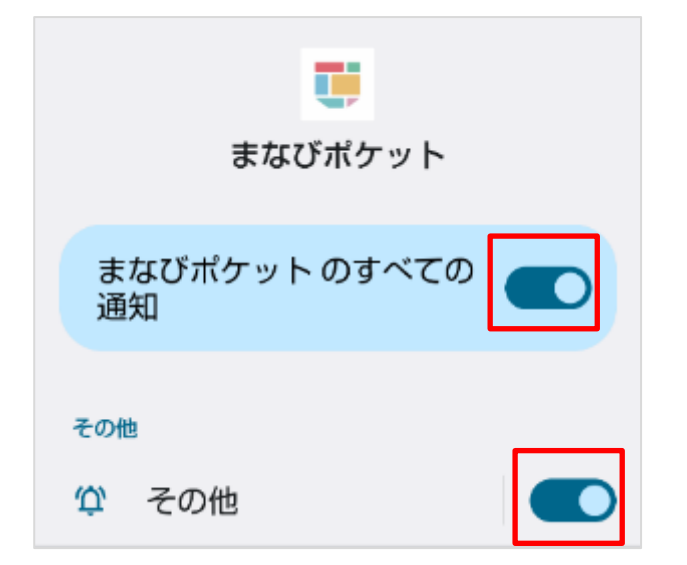

5.まなびポケットの通知設定を 変更することができます。 通知を受け取る場合は、 「まなびポケットのすべての通知」と 「その他」の通知を両方 ON に してください。

# ###3/

🕈 🛢 100%

**○** アドバイス

ポップアップを設定すると、スマートフォン利用中、画面上部にバナーとして通知 を表示させることができます。「その他」をタップして表示される通知のカテゴリ から「ポップアップ」を ON にしてください。

※ポップアップは、通知方法にデフォルトが選択されている場合に設定できます。

| その世                                                      | ● L全統共通 保護時間 先生大部 - tree *<br>新来メッセージがあります<br>************************************                                                                                                    |
|----------------------------------------------------------|----------------------------------------------------------------------------------------------------|
| <ul> <li></li></ul>                                      |                                                                                                    |
| ポップアップ<br>デバイスのロックが解除されている<br>とき、画面上部にバナーとして通知<br>を表示します | <ul> <li>○</li> <li>○</li> <li></li></ul> |

 $\label{eq:copyright} \texttt{Copyright} \ \texttt{Copyright} \ \texttt{Copyright}$ 

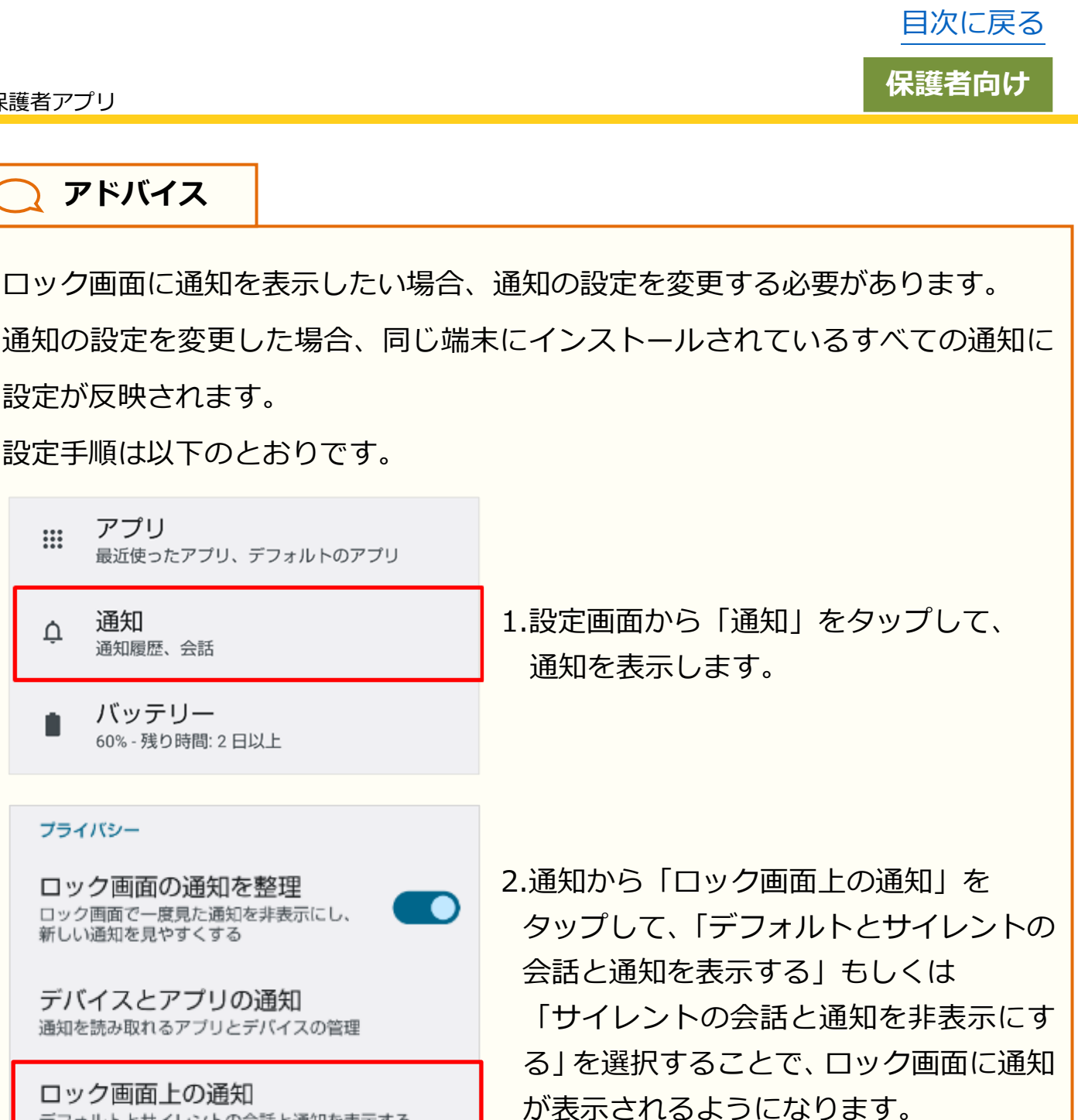

※「ロック画面上の通知」で「サイレントの会話と通知を非表示にする」を選択 した場合は、まなびポケットの「その他」の通知のカテゴリで、通知方法が サイレントに設定されていると、通知が表示されません。 通知のカテゴリについては、ポップアップ設定(P.258)も併せてご参照 ください。

デフォルトとサイレントの会話と通知を表示する

### 13.3.2 プッシュ通知のタイミング

通知設定が行われている場合、教職員や学校管理者から連絡があると、 プッシュ通知が届きます。プッシュ通知をタップすることで、 保護者アプリで該当のメッセージを表示することができます。

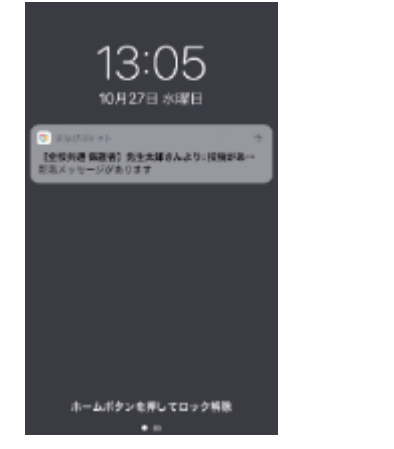

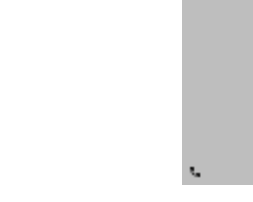

iOS の場合

Android の場合

17:51

O 1998-832 6723. or a
 Report to 1999-1999
 Report to 1999
 Report to 1999
 Report to 1999
 Report to 1999
 Report to 1999
 Report to 1999
 Report to 1999
 Report to 1999
 Report to 1999
 Report to 1999
 Report to 1999
 Report to 1999
 Report to 1999
 Report to 1999
 Report to 1999
 Report to 1999
 Report to 1999
 Report to 1999
 Report to 1999
 Report to 1999
 Report to 1999
 Report to 1999
 Report to 1999
 Report to 1999
 Report to 1999
 Report to 1999
 Report to 1999
 Report to 1999
 Report to 1999
 Report to 1999
 Report to 1999
 Report to 1999
 Report to 1999
 Report to 1999
 Report to 1999
 Report to 1999
 Report to 1999
 Report to 1999
 Report to 1999
 Report to 1999
 Report to 1999
 Report to 1999
 Report to 1999
 Report to 1999
 Report to 1999
 Report to 1999
 Report to 1999
 Report to 1999
 Report to 1999
 Report to 1999
 Report to 1999
 Report to 1999
 Report to 1999
 Report to 1999
 Report to 1999
 Report to 1999
 Report to 1999
 Report to 1999
 Report to 1999
 Report to 1999
 Report to 1999
 Report to 1999
 Report to 1999
 Report to 1999
 Report to 1999
 Report to 1999
 Report to 1999
 Report to 1999
 Report to 1999
 Report to 1999
 Report to 1999
 Report to 1999
 Report to 1999
 Report to 1999
 Report to 1999
 Report to 1999
 Report to 1999
 Report to 1999
 Report to 1999
 Report to 1999
 Report to 1999
 Report to 1999
 Report to 1999
 Report to 1999
 Report to 1999
 Report to 1999
 Report to 1999
 Report to 1999
 Report to 1999
 Report to 1999
 Report to 1999
 Report to 1999
 Report to 1999
 Report to 1999
 Report to 1999
 Report to 1999
 Report to 1999
 Report to 1999
 Report to 1999
 Report to 1999
 Report to 1999
 Report to 1999
 Report to 1999
 Report to 1999
 Report to 19

◆保護者アプリからプッシュ通知が届く具体的なタイミングは、 以下のとおりです。詳細は各ページをご参照ください。

| パターン1  | 教職員、学校管理者、自分以外の保護者がメッセージを投稿したとき(P.262)        |
|--------|-----------------------------------------------|
| パターン2  | 自分が投稿したメッセージに対して、コメントが投稿されたとき(P.263)          |
| パターン3  | 自分がコメントを投稿したメッセージに、新たにコメントが投稿されたとき<br>(P.264) |
| パターン 4 | 教職員、学校管理者が連絡帳を送信したとき(P.265)                   |

⚠ 注意

個別メッセージ(P.136)では、プッシュ通知は届きません。

/ 注意

児童・生徒アカウントと保護者アカウントが同じチャンネルに所属することは ないため、児童・生徒アカウントからの通知は届きません。 また、アプリ上でまなびポケットからログアウトしている場合、プッシュ通知は 届きません。

## 🔵 アドバイス

メッセージおよびコメントは、チャンネル機能(P.40)で投稿された メッセージと、メッセージに対して投稿されたコメントのことを指します。 またコメントに対しては、返信のコメントを投稿することができます。 詳細は、チャンネル機能の投稿(P.63)およびメッセージの確認(P.86)を 併せてご参照ください。

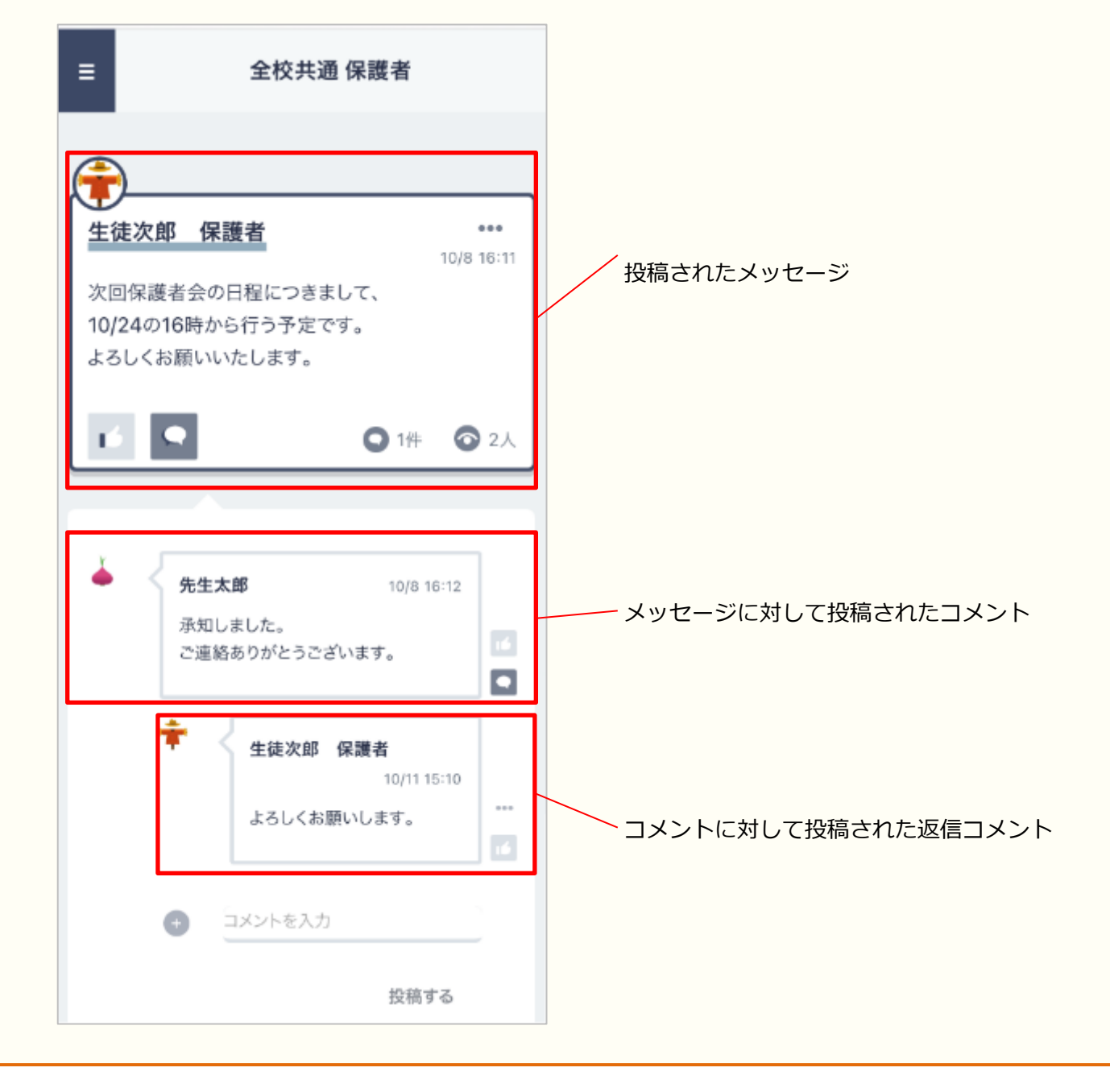

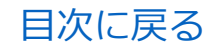

保護者アプリ

■パターン1 教職員、学校管理者、自分以外の保護者が メッセージを投稿したとき

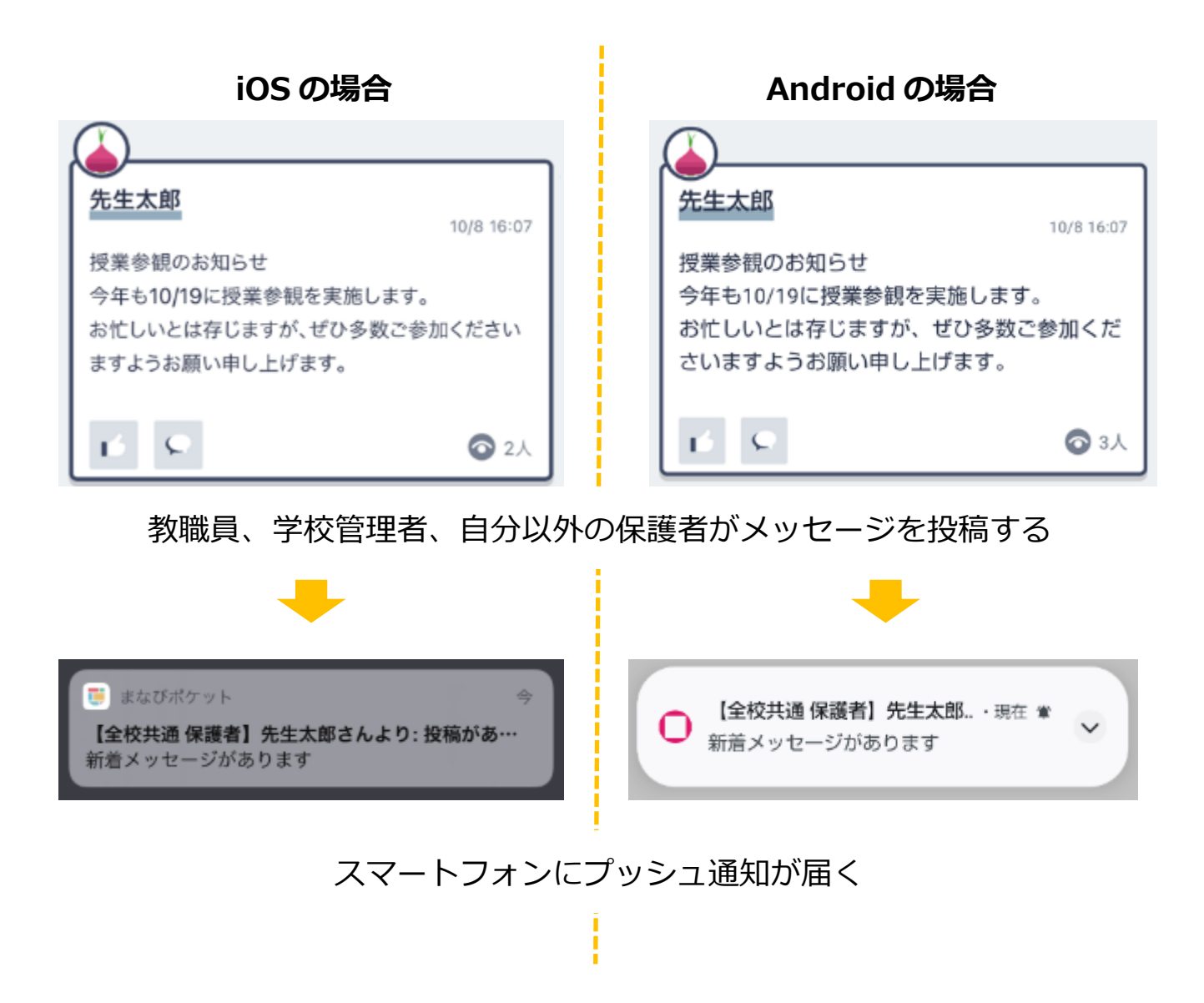

自分が所属しているチャンネルに、教職員、学校管理者、 自分以外の保護者がメッセージを投稿したときに、プッシュ通知が 届きます。

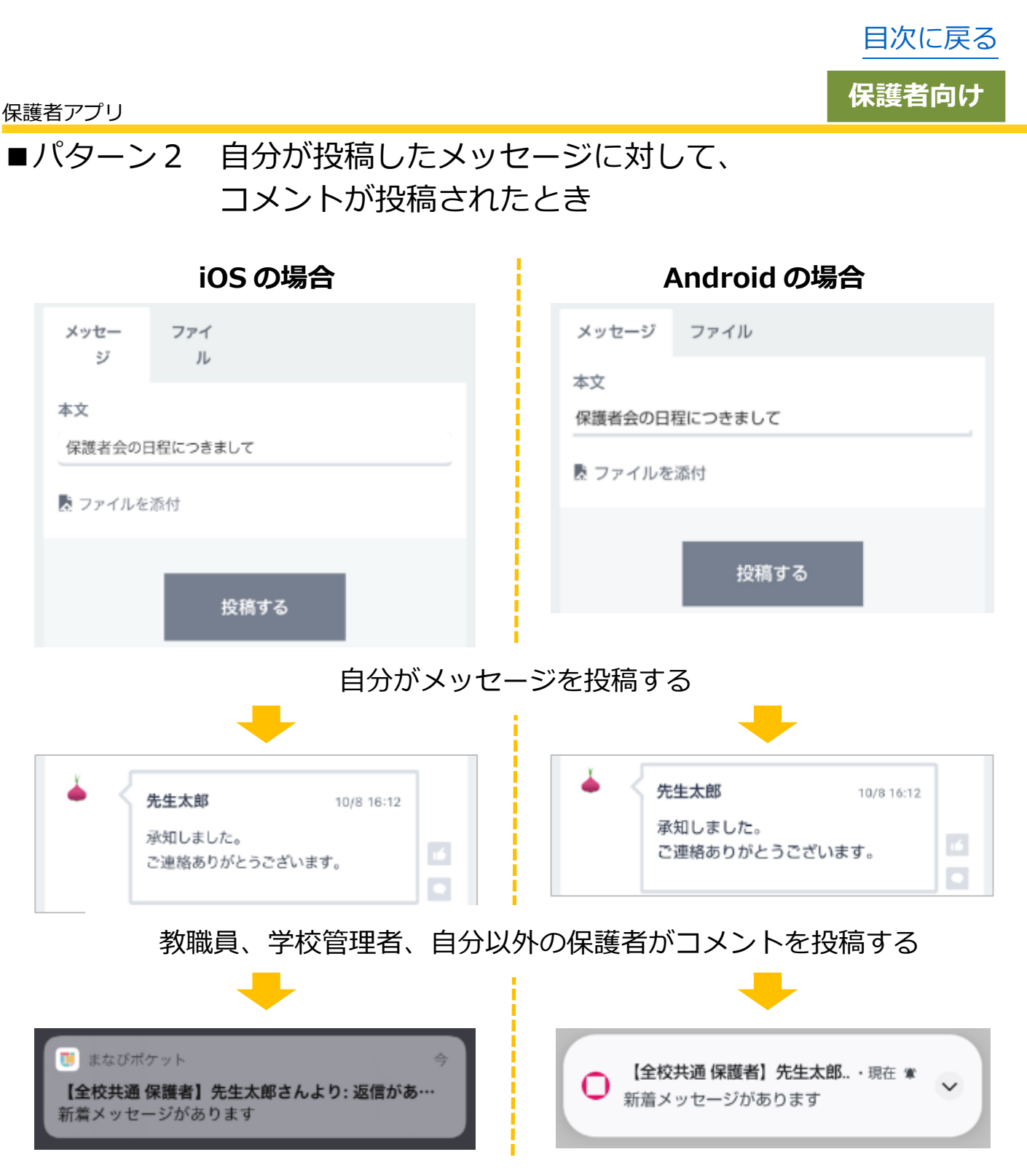

## スマートフォンにプッシュ通知が届く

自分が投稿したメッセージに、教職員、学校管理者、 自分以外の保護者がコメントを投稿したときに、プッシュ通知が 届きます。

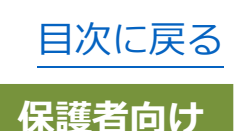

保護者アプリ

■パターン3 自分がコメントを投稿したメッセージに、 新たにコメントが投稿されたとき

| iOS の場合                                                                                               | Android の場合                                      |  |  |
|----------------------------------------------------------------------------------------------------|--------------------------------------------------|--|--|
| ますようお願い申し上げます。                                                                                        | さいますようお願い申し上げます。                                 |  |  |
| ビ い 0 1件 の 3人                                                                                         | ▶ ● 1件 ● 3人                                      |  |  |
| <ul> <li>              ◆ 生徒次郎 保護者 10/8 09:54          </li> <li>              参加します。      </li> </ul> | ★ 生徒次郎 保護者 10/8 09:54 参加します。                     |  |  |
| 自分以外が投稿したメッセ-                                                                                         | -ジに、コメントを投稿する                                    |  |  |
| 参加します。                                                                                                | 参加します。 🎽                                         |  |  |
| ★ 生徒光子 保護者 10/8 10:01 参加します!                                                                          | ▲     ▲     生徒光子 保護者 10/8 10:01     参加します!     ▲ |  |  |
| 教職員、学校管理者、自分以                                                                                         | 外の保護者が、該当メッセージに                                  |  |  |
| 新たにコメントを投稿する                                                                                          |                                                  |  |  |
| <ul> <li>● まなびポケット</li> <li>今</li> <li>【全校共通 保護者】生徒光子 保護者さんより:</li> <li>新着メッセージがあります</li> </ul>       | ○     【全校共通 保護者】生徒光子・現在 常     新着メッセージがあります       |  |  |

スマートフォンにプッシュ通知が届く

自分がコメントを投稿したメッセージに、 新たにコメントが投稿されたとき、またはコメントに対する返信が 投稿されたときに、プッシュ通知が届きます。

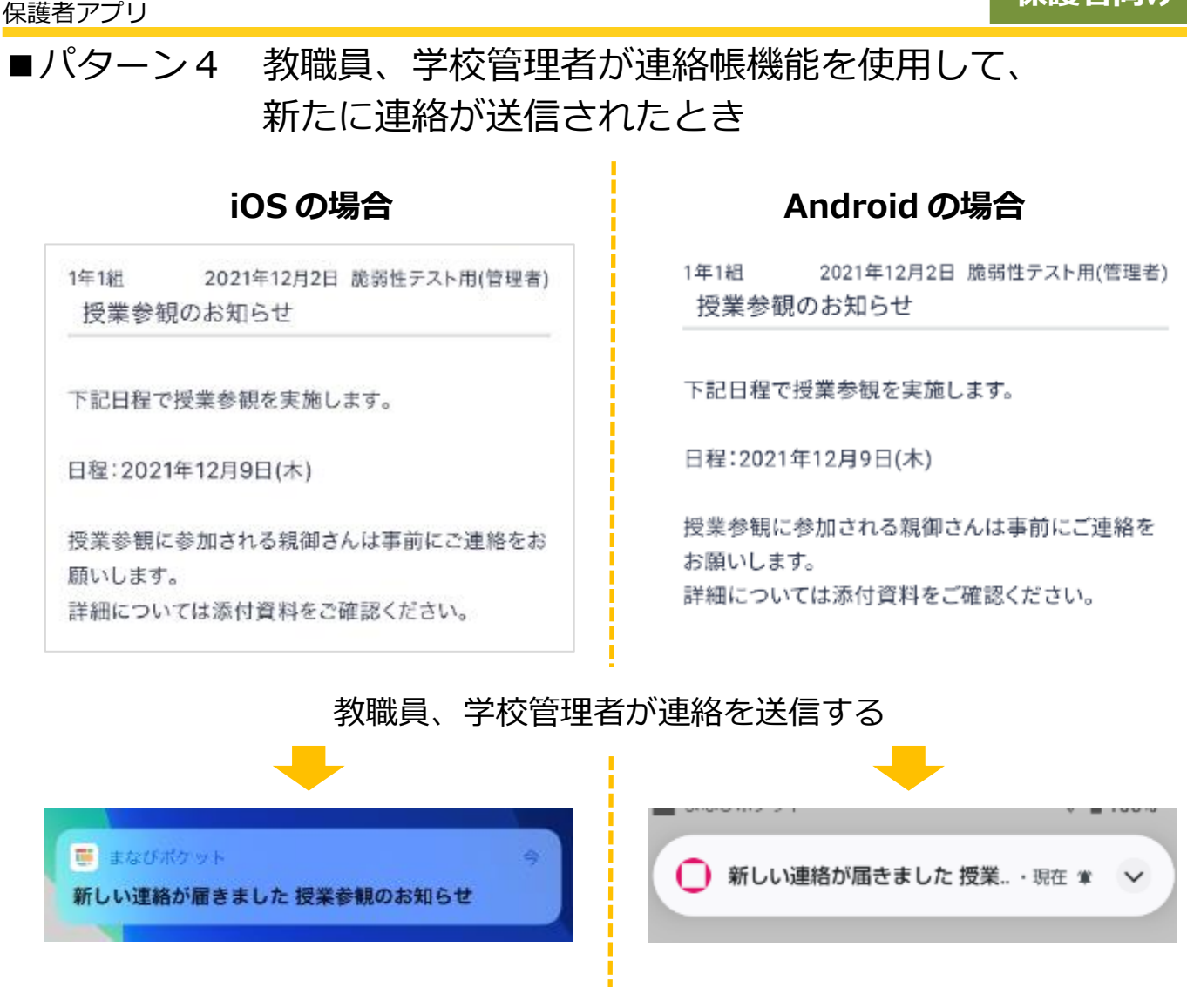

スマートフォンにプッシュ通知が届く

教職員、学校管理者が連絡を送信したときに、プッシュ通知が届きます。

目次に戻る

保護者向け

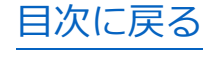

## アドバイス パターン3の場合、自分がコメントを投稿していないメッセージに関しては、 コメントが投稿されてもプッシュ通知は届きません。 また、対象のメッセージに投稿した自分のコメントをすべて削除した場合も、 プッシュ通知は届かなくなります。 Android の場合 iOS の場合 先生太郎 先生太郎 10/8 17:08 10/8 17:08 10/19の持ち物につきまして 10/19の持ち物につきまして 当日はペットボトルを持参してください。 当日はペットボトルを持参してください。 ○ 1件 3人 🔾 1件 🛛 3人 ک 生徒光子 保護者 10/8 17:14 生徒光子 保護者 10/8 17:14 わかりました! わかりました! 自分がコメントしていないメッセージにコメントが投稿されても 通知は届かない

目次に戻る

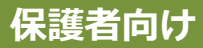

## 🔵 アドバイス

ひとりの児童・生徒に複数の保護者が紐づいており、 各保護者がそれぞれ別の端末でログインしている場合、プッシュ通知は 以下のように届きます。

前提:生徒太郎に紐づく保護者 A と保護者 B が、 それぞれ自身の携帯から保護者アプリにログインしているとき

■教職員や学校管理者がチャンネルにメッセージを投稿したとき 保護者 A と保護者 B それぞれにプッシュ通知が届きます。

■保護者Aがチャンネルにメッセージを投稿したとき 保護者Bにのみプッシュ通知が届きます。 ※保護者Bがチャンネルにメッセージを投稿した場合も同様に、 メッセージを投稿していない保護者Aにのみプッシュ通知が届きます。

■保護者 A が投稿したメッセージにコメントが付いたとき もしくは、保護者 A がコメントを投稿したメッセージに 新たにコメントが投稿されたとき 保護者 A にのみプッシュ通知が届きます。

■教職員や学校管理者が連絡帳から新たに連絡を送信したとき 保護者 A と保護者 B それぞれにプッシュ通知が届きます。

なお、いずれかの保護者がログアウトしている場合でも、 ログインしている保護者にはプッシュ通知が届きます。 例)保護者 A がログアウトし、保護者 B のみログインしている場合 教職員や学校管理者がチャンネルにメッセージを投稿したとき、

(ログアウトしている保護者 A には、プッシュ通知は届きません)

保護者Bにプッシュ通知が届きます。

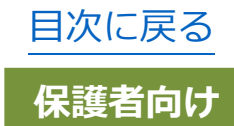

## 🗋 アドバイス

Android でアプリ上のチャンネル機能や連絡帳に投稿された添付ファイルを 確認する場合、添付ファイルをタップしたあと、以下のポップアップが表示され、 表示方法を選択することができます。

| 添作      | オファイル    |  |
|---------|----------|--|
| E:<br>操 | 添付ファイル   |  |
| fr      | 開く       |  |
|         | ダウンロードする |  |
|         |          |  |
|         |          |  |

「開く」を選択した場合、ブラウザまたは外部アプリで表示されます。 「ダウンロードする」を選択した場合、ご利用の端末にダウンロード することができます。

ダウンロード後、ファイルの表示方法はご利用の端末によって異なります。 ※ご利用の環境や OS のバージョンによっては、表示される画面や設定方法が

異なる場合がございます。あらかじめご了承ください。

※iOS(iPhone・iPad など)ではポップアップが表示されず、ブラウザもしくは ご利用の端末にインストールされている外部アプリで開くことができます。

なお、ご利用の端末によってダウンロード方法は異なります。